# 微信绑定云监控账号指导

V1.0

| 立件业大    | 作者   | 李阳          |
|---------|------|-------------|
| ↓ 又件扒忿: | 当前版本 | 1.0         |
|         | 完成日期 | 2017. 5. 23 |
|         | 校核   |             |
|         | 审定   |             |

版本历史

| 版本 | 作者 | 参与者 | 起止日期 | 备注 |
|----|----|-----|------|----|
|    |    |     |      |    |
|    |    |     |      |    |

# 目录

| 1. | 关注公众号绑定操作    | .1  |
|----|--------------|-----|
| 2. | 登录用户管理系统核准操作 | . 2 |

### 1. 关注公众号绑定操作

在微信中搜索"中能云联云监控"关键字。

| ●●●●● 中国移动 夺 11:31 ④ 5          | 🍯 🗍 70% 🔲 | ••••• 中国移动 夺 11:32 ④ イ ⑧ オ              | 70% 🔳 ) |
|---------------------------------|-----------|-----------------------------------------|---------|
| <b>く</b> 微信 添加朋友                |           | く Q 中能云联云监控                             | 取消      |
| Q 微信号/手机号                       |           | 公众号                                     |         |
| 我的微信号:                          |           | <b>P能云联云监控平台</b><br>IDH-1000云监控平台用户信息发布 |         |
| (••) <b>雷达加朋友</b><br>添加身边的朋友    | >         | 没有更多的搜索结果                               |         |
| ▶ <b>面对面建群</b><br>与身边的朋友进入同一个群聊 | >         |                                         |         |
| <b>行っ</b><br>扫一扫<br>扫描二维码名片     | >         |                                         |         |
| <b>手机联系人</b><br>添加通讯录中的朋友       | >         |                                         |         |
| ▲ 公众号<br>获取更多资讯和服务              | >         |                                         |         |
|                                 |           |                                         |         |

关注中能云联公众号,关注后会自动发送绑定提示,如果拥有云监控账号,即可进行绑定操作。

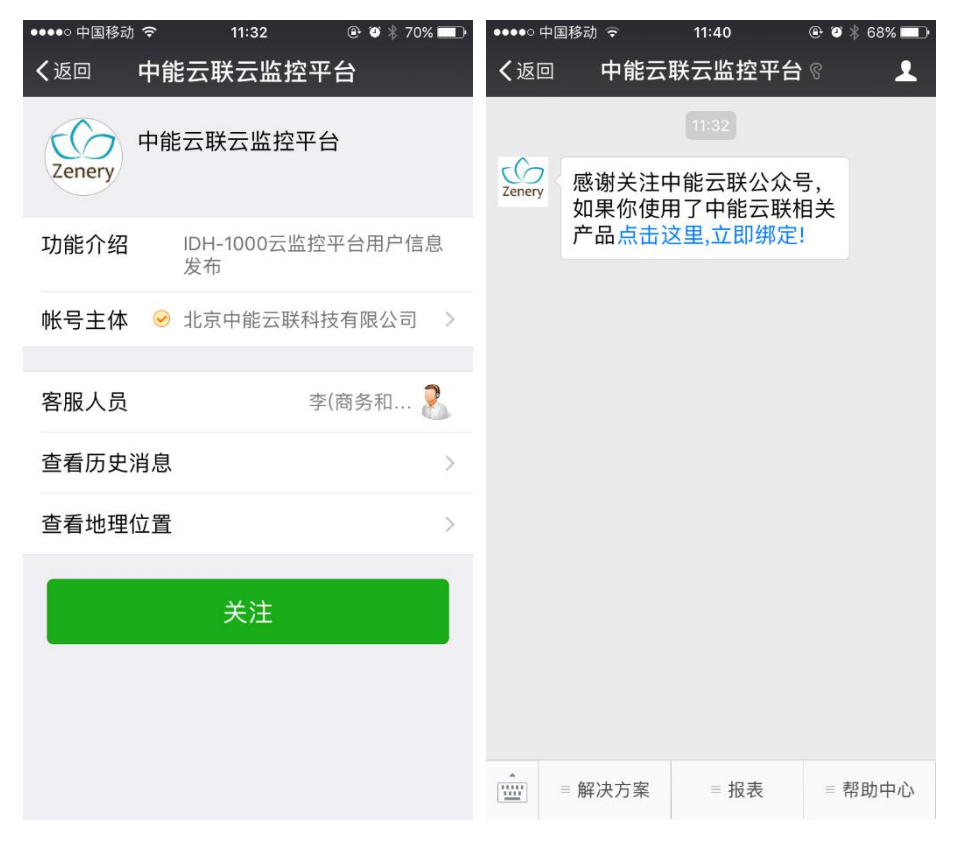

填写云监控账号的用户名和手机号和其他信息,确定后返回绑定成功,并提示登录用户管理系统核准;如 果该账号已绑定,会提示失败。

| ●●●●○ 中国移动 🤶 | 11:41       | ֎ ❷ ∦ 67% █₽ | ●●●●○ 中国移 | 动 🗢     | 11:46   |      |
|--------------|-------------|--------------|-----------|---------|---------|------|
| く返回          | 系统用户绑定      |              | く返回       | 系统      | 用户绑定    | •••  |
|              |             |              | 监控        | 平台用户得   | 改信绑定    |      |
| 监控平台         | 用户微信绑定      |              | 填写已       |         | 进行绑定。*号 |      |
| 填写已注册月       | 月户信息进行绑定。*号 | 项必填!         |           |         |         |      |
|              |             |              | 姓名        | 李阳      |         |      |
| 姓名           |             |              | 邮箱*       |         |         |      |
| 邮箱*          | 请输入注册邮箱     |              | 手桿*       | 40040   | 040507  |      |
| 手机*          | 请输入在注册手机    | 뮥            | 公司 绑?     | 定成功,请登家 | 录管理系统审  | 移确认。 |
| 公司           |             |              | 请         |         |         |      |
| 请输入公司名       | 称           |              | 备注        | 矢       | 回道了     |      |
| 备注           |             |              | 请输入文      | (本      |         |      |
| 请输入文本        |             |              |           |         |         |      |
|              |             |              |           |         |         |      |
|              |             |              |           |         | 确定      |      |
|              | 确定          |              |           |         |         |      |
|              |             |              |           |         |         |      |

## 2. 登录用户管理系统核准操作

首先,登录用户管理系统,进入主界面:

|        |                   |          |     | 欢迎   | 255.   |
|--------|-------------------|----------|-----|------|--------|
|        |                   | <u>ي</u> | 控制面 | 版▼   | 🦻 注销 ▼ |
| 导航 《   | 1 +               | Ļ        | -   | つ 刷新 | 🗙 关闭   |
| 📄 功能资源 |                   |          |     |      |        |
|        |                   |          |     |      |        |
|        |                   |          |     |      |        |
|        |                   |          |     |      |        |
|        |                   |          |     |      |        |
|        |                   |          |     |      |        |
|        |                   |          |     |      |        |
|        |                   |          |     |      |        |
|        |                   |          |     |      |        |
|        |                   |          |     |      |        |
|        |                   |          |     |      |        |
|        |                   |          |     |      |        |
|        |                   |          |     |      |        |
|        |                   |          |     |      |        |
|        |                   |          |     |      |        |
|        |                   |          |     |      |        |
|        |                   |          |     |      |        |
|        |                   |          |     |      |        |
|        |                   |          |     |      |        |
|        |                   |          |     |      |        |
|        |                   |          |     |      |        |
|        |                   |          |     |      |        |
|        | 版权所有@北京中能云联科技有限公司 |          |     |      |        |

**一**中能云联

## 其次,打开右上角控制面板菜单,点击微信绑定确认项:

|      |                           |       | Ň      | 迎您,    |
|------|---------------------------|-------|--------|--------|
|      |                           | ()) I | 控制面板 🔻 | 🧬 注销 ▼ |
| 导航 《 | 1 -                       | 8     | 修改密码   |        |
| 功能资源 |                           | 8     | 个人信息   |        |
|      |                           | 8     | 微信绑定确认 | ι      |
|      |                           |       |        |        |
|      |                           |       |        |        |
|      |                           |       |        |        |
|      |                           |       |        |        |
|      |                           |       |        |        |
|      |                           |       |        |        |
|      |                           |       |        |        |
|      |                           |       |        |        |
|      |                           |       |        |        |
|      |                           |       |        |        |
|      |                           |       |        |        |
|      |                           |       |        |        |
|      |                           |       |        |        |
|      |                           |       |        |        |
|      |                           |       |        |        |
|      |                           |       |        |        |
|      |                           |       |        |        |
|      |                           |       |        |        |
|      |                           |       |        |        |
|      |                           |       |        |        |
|      |                           |       |        |        |
|      |                           |       |        |        |
|      | 版权附有您 <u>犯定甲能去联科这有限公司</u> |       |        |        |

### 弹出确认框,确认是确认绑定,还是拒绝绑定:

| 9% * * * * * * * * * * * * * * * * * * * * * * * * * * * * * * * * * * * * * * * * * * * * * * * * * * * * * * * * * * * * * * * * * * * * * * * * * * * * * * * * * * * * * * * * * * * * * * * * * * * * * * * * * * * * * * * * * * * * * * |      | 欢迎恩,                                                                                                    |
|----------------------------------------------------------------------------------------------------|------|----------------------------------------------------------------------------------------------------|
| 98. «<br>D DECENS                                                                                                    |      | ② 控制團版 * 参注前 *                                                                                                    |
|                                                                                                    | 导航 《 | 1                                                                                                    |
| 版积新自命北京中能云联科技有限公司                                                                                                    |      | ★ 1000年2000人<br>★ 1000年2000月<br>● 第二日本<br>● 第二日本<br>● 第<br>○<br>第<br>日本<br>● 第<br>日本<br>● 第<br>○<br>第<br>日本<br>● 第二日本<br>● 第二日本<br>● 第二日本<br>● 第二 |
|                                                                                                    |      | 版权所有@ <u>北京中能云联科这有限公司</u>                                                                                                    |

7中能云联 Г

确认绑定,提示绑定结果;拒绝绑定,则该账号不绑定微信:

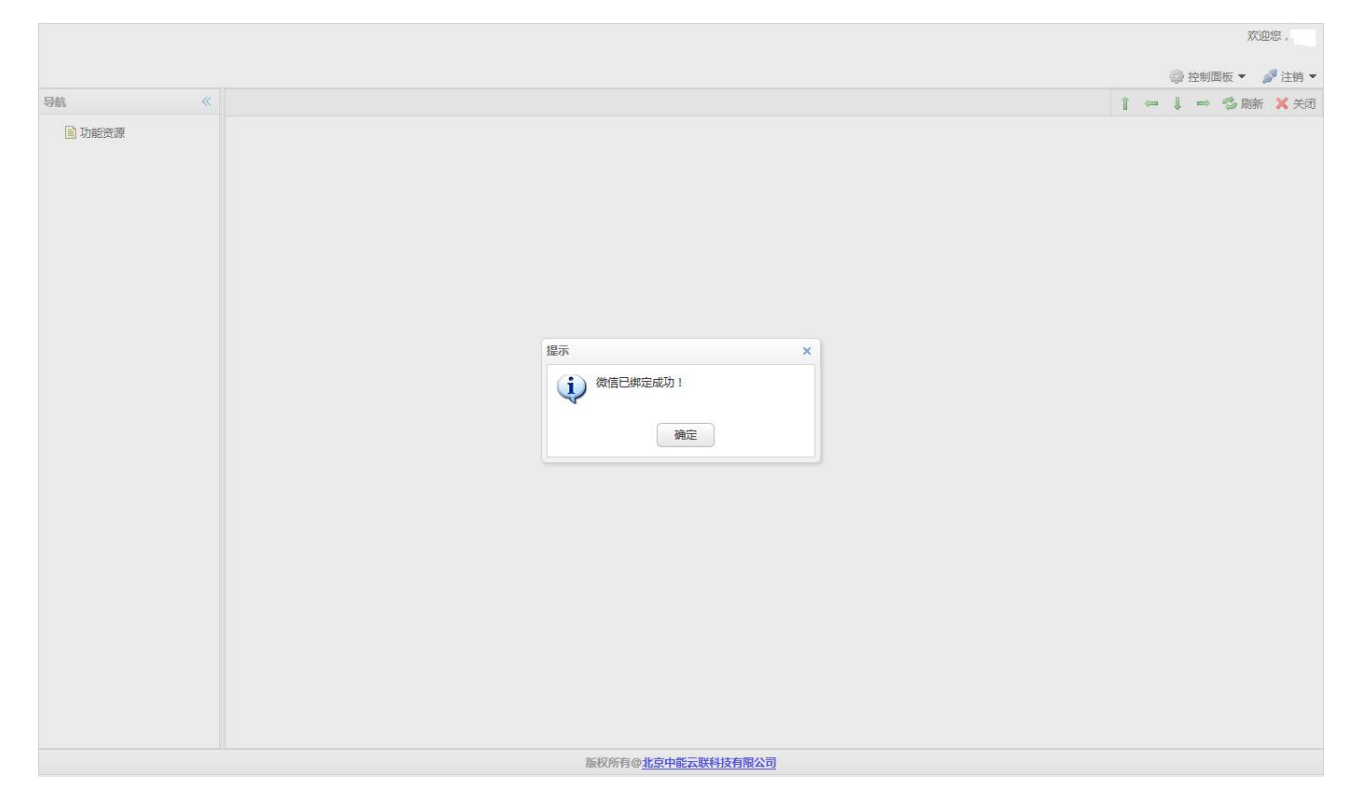